Go to GPC.edu

Click on "Current Students" (top of page)

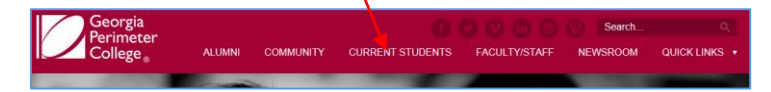

Click on "Student Information & Registration System" (on left of page)

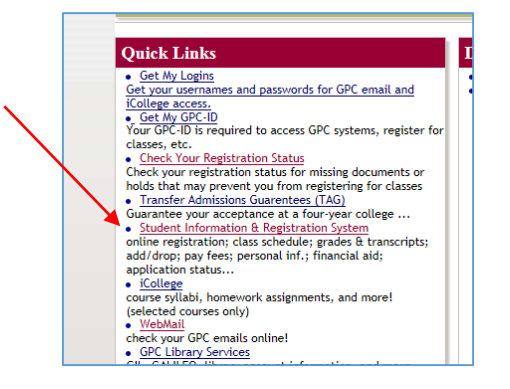

## **Click on "Enter Student Information System"**

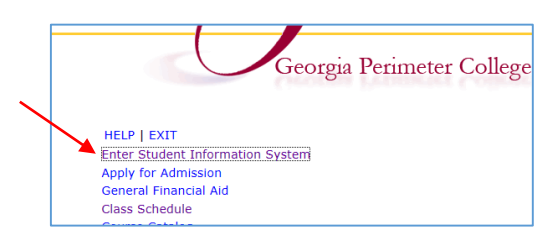

Log in

| User Login                                                                                                  |
|----------------------------------------------------------------------------------------------------|
| Your GPC username and password is the same one used<br>forgotten your username and password, go to GetMyLog |
| If you <u>last attended</u> GPC prior to Spring 2008 you will no<br>SIS.                                    |
| GPC Username:                                                                                               |
| Password:                                                                                                   |
| Login Click Here for Help with Login?                                                                       |
| RELEASE: 8.5.2                                                                                              |

Select "Student Schedule by Day and Time"

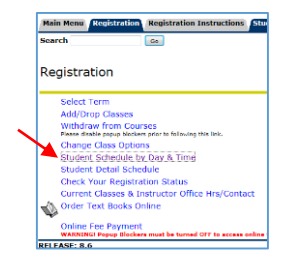